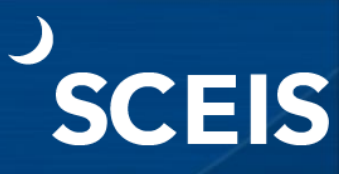

#### Purpose

The Overview of Availability Control (AVC) Data report enables users to view grant data based on its Funds Management (FM) AVC settings. Users can display and review grant data that is needed for grant analysis and reporting requirements. They can also drill down on certain values within the report to view reference documents related to the grant's postings. This report can be accessed using transaction code **FMAVCH01** (Overview of AVC Data).

Users should be aware of changes that will impact this report as a result of the Fiscal Year (FY) 2026 configuration changes in the FM and Grants Management (GM) modules. Grant-related data is available for fiscal years prior to and including 2025, but only grant-related commitments and actuals (i.e., no budgets) will display from FY26 onwards.

Note: The fiscal year referenced in the screenshots will refer to FY24 and FY25 and are solely for demonstration purposes.

#### Process

- 1. Go to the SCEIS website (sceis.sc.gov).
- 2. Click the SCEIS Logins tab.
- 3. Click the ECC & BW DUO Login link.

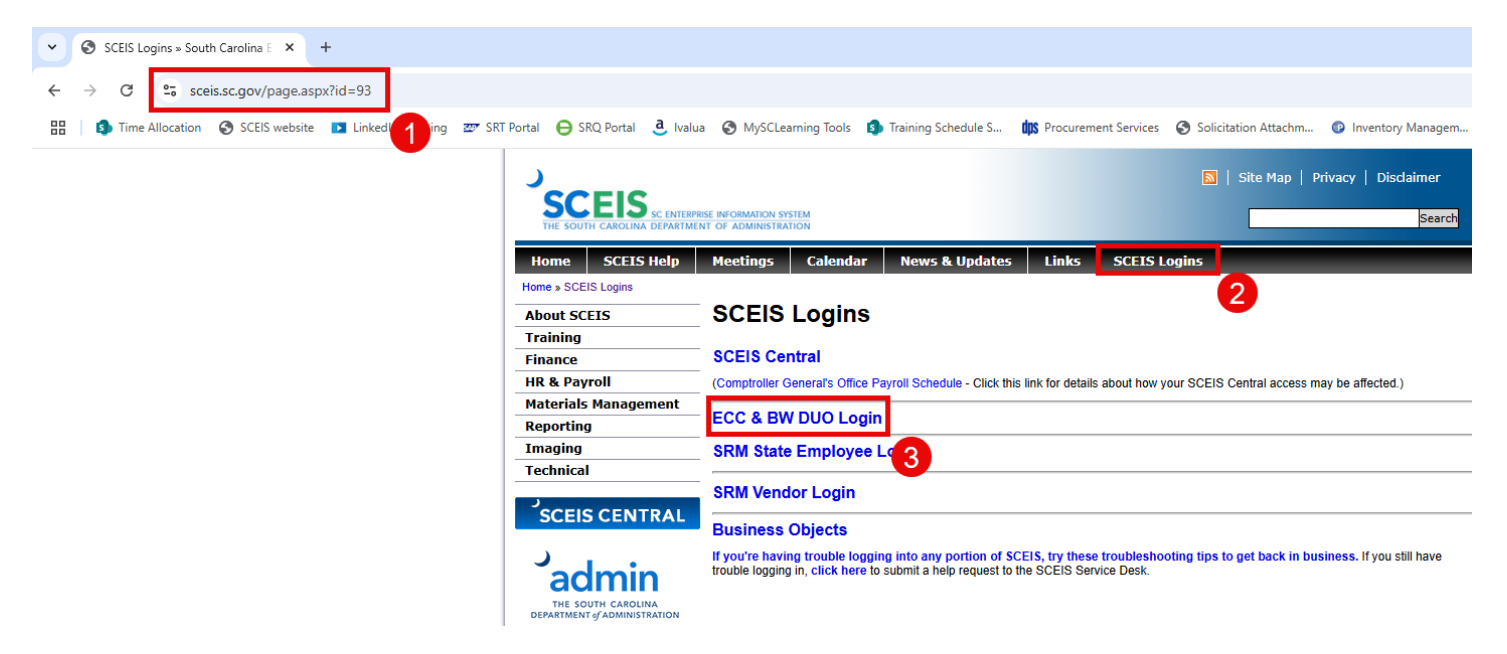

- 4. Enter your SCEIS ID followed by "@sceis.sc.gov."
- 5. Click Next.

| SCEIS Login Example<br>sceisid@sceis.sc.gov  |   |
|----------------------------------------------|---|
| Single Sign-On                               |   |
| SCEIS ID with domain in email address format | 4 |
| ABC123456@sceis.sc.gov                       |   |
|                                              |   |
| Next                                         |   |
|                                              | 6 |
|                                              |   |
|                                              |   |
| Secured by Duo                               |   |

- 6. Enter your Password.
- 7. Click **Log in** and complete the DUO process.

| SCEIS Login Example<br>sceisid@sceis.sc.gov |               |
|---------------------------------------------|---------------|
| Single Sign-On                              |               |
| ABC123456@sceis.sc.gov edit                 |               |
| Password                                    | 6             |
|                                             |               |
|                                             |               |
| Log in                                      |               |
|                                             | -0            |
| St                                          | ecured by Duo |

8. Click the **Production SAP Logon** icon.

| Apps                  |                           |               |                         |                                  |
|-----------------------|---------------------------|---------------|-------------------------|----------------------------------|
| All (5) Favorites (0) |                           |               |                         | 8                                |
| ☆                     | ☆<br><b>I</b>             |               | ☆                       | ☆                                |
| BEX Analyzer 7-3      | ECC Training SAP<br>Logon | Notepad_SCEIS | Production SAP<br>Logon | Production SAP<br>Logon Custoers |
| $\sim$                | $\sim$                    | $\sim$        | $\sim$                  |                                  |

9. In the Command field, enter transaction code FMAVCH01 and press Enter on the keyboard.

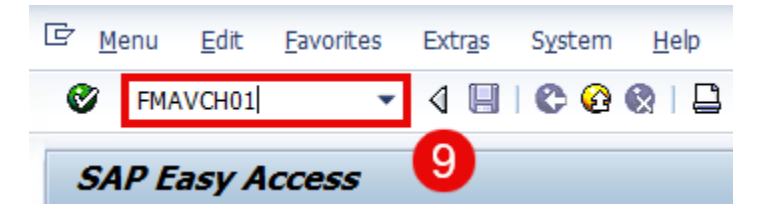

10. The following selection screen displays. Users can select criteria such as **Control Ledger, Fiscal Year, Grant, Fund, Funds Center, Commitment Item, Functional Area** and **Funded Program**.

| Overview of AVC Data                     |      |          |       |
|------------------------------------------|------|----------|-------|
| (l) 🔁 🚺                                  |      |          |       |
| FM Area<br>Control Ledger<br>Fiscal Year | SC01 | to<br>to | 2     |
| Selection of Account Assignments         |      |          |       |
| Grant                                    |      | to       |       |
| Fund                                     |      | to       | ] 🛛 💽 |
| Funds Center                             |      | to       |       |
| Commitment Item                          |      | to       |       |
| Functional Area                          |      | to       |       |
|                                          |      | to       |       |

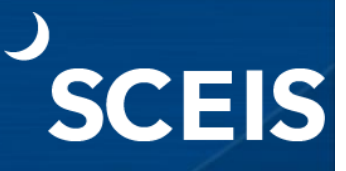

11. If not already defaulted, enter the **Control Ledger** or select from the dropdown menu. Note: For purposes of this document, ledger **9H** (FM PB Availability Control) is selected.

| Overview of AVC Data             |      |      | @ C | Control Ledger (1) 6 Entries found | 1      |       |
|----------------------------------|------|------|-----|------------------------------------|--------|-------|
| 0- O 🖪                           |      |      | × 1 | H Name                             | AVC Co | Table |
| FM Area                          | SC01 |      | 9H  | FM PB Availability Control         | FM     | FMAV  |
| Control Ledger                   |      | to   | 91  | FM CB Availability Control         | FM     | FMAV  |
| Fiscal Year                      |      | to   | ZF  | FM AVC - Appropriation Act         | FM     | FMAV  |
|                                  |      |      | ZG  | FM AVC-Grant & High FC Lvl         | FM     | FMAV  |
| Selection of Account Assignments |      |      | ZH  | FM PB Availability Control         | FM     | FMAV  |
| Grant                            |      | to [ | ZJ  | OSB Budgetary Control Ledg         | FM     | FMAV  |
| Grant                            |      | 10   |     |                                    |        |       |
| Fund                             |      | to   |     |                                    |        |       |
| Funds Center                     |      | to   |     |                                    |        |       |
| Commitment Item                  |      | to   |     |                                    |        |       |
| Functional Area                  |      | to   | 6   | Entries found                      |        |       |
| Funded Program                   |      | to   |     | \$                                 |        |       |

| Overview of AVC Data |      |    |          |
|----------------------|------|----|----------|
| 🕒 🔁 🚹                |      |    |          |
| FM Area              | SC01 |    |          |
| Control Ledger       | эн 🗇 | to | <b></b>  |
| Fiscal Year          |      | to | <b>_</b> |

#### 12. Enter the Fiscal Year.

Note: As previously mentioned, FY25 will be used, but FM/GM changes are effective FY26.

| <b>Overview of AVC Data</b>      |      |    |   |
|----------------------------------|------|----|---|
| 4) 🚱 🚹                           |      |    |   |
| FM Area                          | SC01 |    |   |
| Control Ledger                   | 9H   | to |   |
| Fiscal Year                      | 2025 | to |   |
|                                  |      |    |   |
| Selection of Account Assignments |      |    |   |
| Grant                            |      | to | 2 |

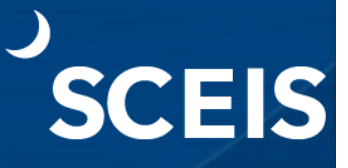

- 13. From the dropdown menu, enter or select the **Grant** number in the **Selection of Account Assignments** section.
- 14. Click the **Execute** icon.

| Overview of AVC Data              |                    |          |    |
|-----------------------------------|--------------------|----------|----|
| 🗣 🖇 🖪                             |                    |          |    |
| FM A 14<br>Cont 14<br>Fiscal Year | SC01<br>9H<br>2025 | to<br>to | *  |
| Selection of Account Assignments  |                    |          |    |
| Grant                             | D5001CSBGR24       | 2        | \$ |
| Fund                              |                    | to       | \$ |
| Funds Center                      |                    | (13)     | 9  |
| Commitment Item                   |                    | to       | 8  |

15. At the bottom of the screen, the message "No data available for your entries" displays. Note: This message is generated because the **Grant** is no longer being considered for all FM AVC ledgers from FY26 onwards.

| <b>Overview of AVC Data</b>        |              |    |     |
|------------------------------------|--------------|----|-----|
| Op 🗞 🚹                             |              |    |     |
| FM Area                            | SC01         |    |     |
| Control Ledger                     | 9H           | to |     |
| Fiscal Year                        | 2025         | to | 3   |
|                                    |              |    |     |
| Selection of Account Assignments   |              |    |     |
| Grant                              | D5001CSBGR24 | to | 3   |
| Fund                               |              | to |     |
| Funds Center                       |              | to |     |
| Commitment Item                    |              | to | 8   |
| Functional Area                    |              | to |     |
| Funded Program                     |              | to | 8   |
| Layout Options                     | 15           |    |     |
| No data available for your entries |              |    | SAP |

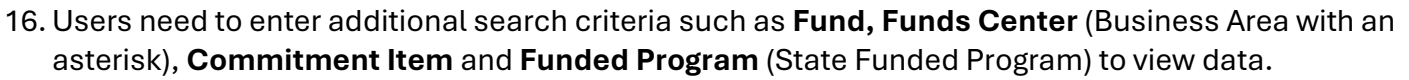

17. Click the **Execute** icon.

| Overview of AVC Data                   |                    |          |                      |    |
|----------------------------------------|--------------------|----------|----------------------|----|
| 🕹 🖸                                    |                    |          |                      |    |
| FM 17<br>Control Ledger<br>Fiscal Year | SC01<br>9H<br>2025 | to<br>to | <b>8</b><br><b>9</b> | 16 |
| Selection of Account Assignments       |                    |          |                      |    |
| Grant                                  |                    | to       | \$                   |    |
| Fund                                   | 5*                 | to       | <b>\$</b>            |    |
| Funds Center                           | D500*              | to       | \$                   |    |
| Commitment Item                        | 5*                 | to       | \$                   |    |
| Functional Area                        |                    | to       | 9                    |    |
| Funded Program                         | 2000.153000.000    | to       | \$                   |    |
| Layout Options                         |                    |          |                      |    |

18. The **FMAVCH01** report displays information. Notice that the **Grant** value is blank and is not referenced.

| Display Availability Contr                                                                                                    | ol Data                                                                                                    |                                                    |                                                   |                                                                                                 |                                                                    |                                                                                  |                                        |
|----------------------------------------------------------------------------------------------------|----------------------------------------------------------------------------------------------------|----------------------------------------------------|---------------------------------------------------|-------------------------------------------------------------------------------------------------|--------------------------------------------------------------------|----------------------------------------------------------------------------------|----------------------------------------|
| Details & Control Object ORefresh                                                                                                    | Set Focus                                                                                                    |                                                    |                                                   |                                                                                                 |                                                                    |                                                                                  |                                        |
| Overview of AVC Data                                                                                                    |                                                                                                    |                                                    |                                                   |                                                                                                 |                                                                    |                                                                                  |                                        |
| FM Area<br>Control Ledger<br>Fiscal Year                                                                                                    |                                                                                                    |                                                    | 5<br>9<br>2                                       | C01 (USD 18                                                                                     |                                                                    |                                                                                  |                                        |
| Grant                                                                                                    |                                                                                                    |                                                    | <                                                 | blank>                                                                                          |                                                                    |                                                                                  |                                        |
| Funds Center<br>Functional Area<br>Funded Program                                                                                                    |                                                                                                    |                                                    | D<br>< 2                                          | 5000000<br>blank><br>000.153000.000                                                             |                                                                    |                                                                                  |                                        |
| Hierzechu of Eield Values                                                                                                    |                                                                                                    |                                                    |                                                   |                                                                                                 |                                                                    |                                                                                  |                                        |
| LINE BULLIN AN LINEAR VIEWER                                                                                                    | Text of Field Value                                                                                                    | Numb                                               | O AV                                              | 10 10 YEL 2019                                                                                  | 1 2 63 10 4                                                        | 1 H H                                                                            |                                        |
| <ul> <li>Constitution values</li> <li>Constitution values</li> <li>Constitution values</li> </ul>                                                                                                    | CLASSIFIED POSITIONS                                                                                                    | Numb<br>10<br>2                                    | Fields Va                                         | alues and An                                                                                    | nounts                                                             |                                                                                  |                                        |
| Control of the states     Control of the states     Control of th     | CLASSIFIED POSITIONS<br>UNCLASSIFIED POSITIONS                                                                                        | Numb<br>10<br>2<br>2                               | C A ∀ 3<br>Fields Va<br>Cmmt Item                 | alues and An<br>Consumable Amt                                                                  | nounts<br>Consumed Amt                                             | Available Amt Number of                                                          | DB Recor Stat                          |
| - Clister of the second second secon | CLASSIFIED POSITIONS<br>UNCLASSIFIED POSITIONS<br>OTHER PERSONAL SERVICES<br>OTHER OPERATING                                          | Numb<br>10<br>2<br>2<br>2<br>2                     | C A ∀ 3<br>Fields Va<br>Cmmt Item<br>501058       | alues and An<br>Consumable Amt<br>1,155,390.29                                                  | Consumed Amt<br>603,239.91                                         | Available Amt Number of 552,150.38                                               | DB Recor Stat<br>2                     |
| - 3501058<br>- 3501058<br>- 3501050<br>- 3501070<br>- 3512001<br>- 3512001                                                                                                    | Text of Field Value<br>CLASSIFIED POSITIONS<br>UNCLASSIFIED POSITIONS<br>OTHER PERSONAL SERVICES<br>OTHER OPERATING<br>ALLOC ENTITIES | Numb<br>10<br>2<br>2<br>2<br>2<br>2<br>2<br>2<br>2 | Cmmt Item<br>S01058<br>S01060                     | Alues and An<br>Consumable Amt<br>1,155,390.29<br>125,973.00                                    | Consumed Amt<br>603,239,91<br>39,252,63                            | Available Amt Number of 552,150.38<br>86,720.37                                  | DB Recor Stat<br>2<br>2                |
| Constant of the second second s      | Text of Field Value<br>CLASSIFIED POSITIONS<br>UNCLASSIFIED POSITIONS<br>OTHER PERSONAL SERVICES<br>OTHER OPERATING<br>ALLOC ENTITIES | Numb<br>10<br>2<br>2<br>2<br>2<br>2<br>2<br>2<br>2 | Commt Item<br>501058<br>501060<br>501070          | 8 00 %, 20, %<br>alues and An<br>Consumable Amt<br>1,155,390.29<br>125,973.00<br>217,681.00     | Consumed Amt<br>603,239.91<br>39,252.63<br>82,775.33               | Available Amt Number of<br>552,150.38<br>86,720.37<br>134,905.67                 | DB Recor Stat<br>2<br>2<br>2           |
|                                                                                                    | Text of Field Value<br>CLASSIFIED POSITIONS<br>UNCLASSIFIED POSITIONS<br>OTHER PERSONAL SERVICES<br>OTHER OPERATING<br>ALLOC ENTITIES | Numb<br>10<br>2<br>2<br>2<br>2<br>2<br>2<br>2      | Cmmt Item<br>501058<br>501060<br>501070<br>512001 | All 06 19, 22, 19<br>Consumable Amt<br>1,155,390.29<br>125,973.00<br>217,681.00<br>1,831,529.00 | Consumed Amt<br>603,239.91<br>39,252.63<br>82,775.33<br>439,839.89 | Available Amt Number of<br>552,150.38<br>86,720.37<br>134,905.67<br>1,391,689.11 | DB Recor Stat<br>2<br>2<br>2<br>2<br>2 |

19. Users will need to drill down on one of the values under **Hierarchy of Field Values** OR a figure under the **Consumed Amount** column.

| Display Availability Cont                                                                                      | rol Data                                                                               |                  |                                                                                                    |                                                                          |                                                      |                                                              | -                                  |
|----------------------------------------------------------------------------------------------------|----------------------------------------------------------------------------------------|------------------|----------------------------------------------------------------------------------------------------|--------------------------------------------------------------------------|------------------------------------------------------|--------------------------------------------------------------|------------------------------------|
| Details & Control Object                                                                                       | sh 🥐 Set Focus                                                                         |                  |                                                                                                    |                                                                          |                                                      |                                                              | 19                                 |
| Overview of AVC Data                                                                                           |                                                                                        |                  |                                                                                                    |                                                                          |                                                      |                                                              |                                    |
| FM Area<br>Control Ledger<br>Fiscal Year<br>Grant<br>Fund<br>Funds Center<br>Functional Area<br>Funded Program |                                                                                        |                  | 9<br>2<br>5<br>5<br>2<br>4<br>5<br>2<br>4<br>5<br>2<br>4<br>5<br>2<br>4<br>5<br>5<br>2<br>4<br>5<br>5<br>2<br>4<br>5<br>5<br>2<br>4<br>5<br>5<br>2<br>4<br>5<br>5<br>5<br>5 | CO1 (USD)<br>H<br>D25<br>cblank><br>0000000<br>cblank><br>000.153000.000 |                                                      |                                                              |                                    |
| Hierarchy of Field Values                                                                                      | Text of Field Value                                                                    | Numb             | GAV                                                                                                    | 16 16 W. X. 5                                                            | 00.a.                                                | . 6 0                                                        |                                    |
| ClasSeveral Commitment Item Values     ClasSeveral Commitment Item Values                                      | CLASSIFIED POSITIONS                                                                   | 10<br>2          | Fields Va                                                                                                    | alues and Ar                                                             | nounts                                               |                                                              |                                    |
| <ul> <li>S01060</li> <li>S01070</li> <li>S12001</li> <li>S127075</li> </ul>                                    | UNCLASSIFIED POSITIONS<br>OTHER PERSONAL SERVICES<br>OTHER OPERATING<br>ALLOC ENTITIES | 2<br>2<br>2<br>2 | Cmmt Item<br>501058<br>501060<br>501070                                                                                                    | Consumable Amt<br>1,155,390.29<br>125,973.00<br>217,681.00               | Consumed Amt<br>603,239,91<br>39,252.63<br>82,775.33 | Available Amt Numbe<br>552,150.38<br>86,720.37<br>134,905.67 | r of DB Recor Stat.<br>2<br>2<br>2 |
|                                                                                                    |                                                                                        |                  | 512001<br>517075                                                                                                    | 1,831,529.00<br>91,008,927.36                                            | 439,839.89<br>46,446,082.17                          | 1,391,689.11<br>44,562,845.19                                | 2 2                                |

20. The **Display Annual Values of Control Objects** report displays (transaction code **FMAVCR01**). Note: The **Grant** value also has no reference (i.e., **<Space>**) on this report.

| Display Annual Values of Control Object                    | 5              |                             |                                                                           | -                                                                                                    |
|------------------------------------------------------------|----------------|-----------------------------|---------------------------------------------------------------------------|----------------------------------------------------------------------------------------------------|
| GDetails Documents                                         | 20             |                             |                                                                           |                                                                                                    |
| Control Objects Data: Annual Value                         | es             |                             |                                                                           |                                                                                                    |
| FM Area SC01 (USD<br>Fiscal Year 2025<br>Control Ledger 9H | )              | Gr:<br>Fu<br>Co<br>Fu<br>Fu | ant<br>nd<br>nds Center<br>mmitment Item<br>nctional Area<br>nded Program | <pre><pre><pre>&gt;&gt;&gt;&gt;&gt;&gt;&gt;&gt;&gt;&gt;&gt;&gt;&gt;&gt;&gt;&gt;&gt;&gt;&gt;&gt;&gt;&gt;&gt;&gt;&gt;</pre></pre></pre> |
| VAND                                                       |                | - 2004.                     |                                                                           |                                                                                                    |
| Hierarchy of Control Objects - Budget Addresses - Posting  | Consumable Amt | Consumed Amt                | Available Amt                                                             |                                                                                                    |
| * 2 -/5000000/D5000000/512001/-/2000.153000.000            | 1,831,529.00   | 439,839.89                  | 1,391,689.11                                                              |                                                                                                    |

21. Expand the subtree under **Hierarchy of Control Objects** to view the detailed postings of commitments/actuals in the **Consumed Amt** column.

| Details Documents                                    |                                                       |                                |                                                                                       |                               |                                                                                              |
|------------------------------------------------------|-------------------------------------------------------|--------------------------------|---------------------------------------------------------------------------------------|-------------------------------|----------------------------------------------------------------------------------------------|
| Control Objects Da                                   | ata: Annual Values                                    |                                |                                                                                       |                               |                                                                                              |
| FM Area<br>Fiscal Year<br>Control Ledger             | SC01 (USD)<br>2025<br>9H                              |                                | Grant<br>Fund<br>Funds Center<br>Commitment Item<br>Functional Area<br>Funded Program |                               | <space><br/>50000000<br/>D5000000<br/>512001<br/><space><br/>2000.153000.000</space></space> |
| 2 a M Q                                              |                                                       |                                |                                                                                       |                               |                                                                                              |
| Expand subtree trol Objects - Bu<br>//D5000000/51200 | dget Addresses - Posting Addr<br>01/-/2000.153000.000 | Consumable Amt<br>1,831,529.00 | Consumed Amt<br>439,839.89                                                            | Available Amt<br>1,391,689.11 |                                                                                              |

#### 22. In the **Consumed Amt** column, double click the amount to be reviewed.

| Details                                                                |                                                 |                                                                          |                             |                                                                                |              |
|------------------------------------------------------------------------|-------------------------------------------------|--------------------------------------------------------------------------|-----------------------------|--------------------------------------------------------------------------------|--------------|
| Control Objects Da                                                     | ata: Annual Values                              |                                                                          |                             |                                                                                |              |
| FM Area<br>Fiscal Year<br>Control Ledger                               | SC01 (USD)<br>2025<br>9H                        | Grant<br>Fund<br>Funds Cente<br>Commitmen<br>Functional A<br>Funded Prog | r<br>t Item<br>krea<br>gram | <space><br/>50000000<br/>512001<br/><space><br/>2000.153000.00</space></space> | 10           |
| 5 A M                                                                  |                                                 | and a                                                                    |                             |                                                                                |              |
| tierarchy of Control Objects - Bu                                      | dget Addresses - Posting Addresses              |                                                                          | Consumable Amt              | Consumed Amt                                                                   | Available Am |
| *%-/5000000/D500000/5120                                               | 01/-/2000.153000.000                            |                                                                          | 1,831,529.00                | 439,839.89                                                                     | 1,391,689.1  |
| <ul> <li></li></ul>                                                    | /D500CN0000/5040027000/D500_CN02/D500CN         | 0000_CN02                                                                | 0.00                        |                                                                                |              |
| <ul> <li>O D5001CS8GA22/5741000</li> </ul>                             | 08/D500CN0000/5040027000/D500_CN02/D500C        | N0000_CN02                                                               |                             | 3,102.04                                                                       |              |
| <ul> <li>D5001CSBGA22/57410000</li> </ul>                              | /D500CN0000/5040057000/D500_CN02/D500CN         | 0000_CN02                                                                | 0.00                        |                                                                                |              |
| <ul> <li>O D5001C58GA22/5741000</li> </ul>                             | 00/D500CN0000/5040057000/D500_CN02/D500C        | N0000_CN02                                                               |                             | 2,282.52                                                                       |              |
| <ul> <li>         D5001CSBGR23/57410000     </li> </ul>                | /D500CN0000/5020077222/D500_CN02/D500CN         | 0000_CN02                                                                | 0.00                        |                                                                                |              |
| <ul> <li>O D5001CSBGR23/5741000</li> </ul>                             | 00/D500CN0000/5020077222/D500_CN02/D500C        | N0000_CN02                                                               | 12122                       | 51.79                                                                          |              |
| <ul> <li>D5001CSBGR23/57410000</li> </ul>                              | /D500CN0000/5020077240/D500_CN02/D500CN         | 0000_CN02                                                                | 0.00                        |                                                                                |              |
| · O D5001C58GR23/5/41000                                               | 00/D500CN0000/5020077240/D500_CN02/D500C        | N0000_CN02                                                               |                             | 762.81                                                                         | 2            |
| <ul> <li>OS001CSBGR23/S7410000</li> </ul>                              | /D500CN0000/5020120000/D500_CN02/D500CN         | 0000_CN02                                                                | 0.00                        | 2/2.02                                                                         | 2            |
| + 0 05001C58GR23/574100                                                | 0/D500CN0000/5020120000/D500_CN02/D500C         | N0000_CN02                                                               | 0.00                        | 203.85                                                                         |              |
| Openal CSBGR23/57410000                                                | 0/0500CN0000/5021450000/0500_CN02/0500CN        | 30000 CN02                                                               | 0.00                        | 71.77                                                                          |              |
| <ul> <li>D5001C500R25/5/4100</li> <li>D5001C5BCD33/57410000</li> </ul> | ID500CN0000/5021450000/D500_CN02/D500C          | 0000_CN02                                                                | 0.00                        | /1./2                                                                          |              |
| 05001C500823/5741000                                                   | 0/0500/10000/5021490000/0500_CN02/0500CN        | 30000 CN02                                                               | 0.00                        | 8 330 00                                                                       |              |
| C 0 3001 C 30 31 4100                                                  | vi nanovi anti anti anti anno 10300" cunti nano | 10000_0104                                                               |                             | 0,330.00                                                                       |              |

23. The **Document Journal** report screen displays and provides the posting details.

| Docume                                                                                         | nt Journa                                         | 1                                                                                             |                                                                                                    |                                                                                                    |                                                                                                    |                                                                      |                                                                                                    |                                                                              |
|------------------------------------------------------------------------------------------------|---------------------------------------------------|-----------------------------------------------------------------------------------------------|----------------------------------------------------------------------------------------------------|----------------------------------------------------------------------------------------------------|----------------------------------------------------------------------------------------------------|----------------------------------------------------------------------|----------------------------------------------------------------------------------------------------|------------------------------------------------------------------------------|
| FM Area<br>Year Commit<br>Commitment<br>Funds Cente<br>Fund<br>Layout                          | stment Item 20<br>t Item 50<br>r D?<br>57<br>Z    | 201<br>125<br>120077222<br>500CN0000<br>7410000<br>CI 700100                                  |                                                                                                    |                                                                                                    |                                                                                                    |                                                                      |                                                                                                    |                                                                              |
| FM pstg d.                                                                                     | Pymt Bdgt +                                       | Pyrnt Bdgt Fund                                                                               | G/L Account Cmmt Item                                                                                                    | Grant Pos                                                                                                    | ting Date Year Fu                                                                                                    | Inc. Area Cost Center                                                | * Year Pmt Doc.No                                                                                                    | RefDocNo                                                                     |
| 07/16/2024                                                                                     | 5.25                                              | 5.25 57410000                                                                                 | 5020077222 5020077222                                                                                                    | D5001CSBGR23 07/                                                                                                    | 16/2024 2025 D                                                                                                    | 500_CN02                                                             | 2025 3032355832                                                                                                    | 3032355832                                                                   |
| 07/16/2024                                                                                     | 5.25-                                             | 5.25- 57410000                                                                                | 5020077222 5020077222                                                                                                    | D5001CSBGR23 07/                                                                                                    | 16/2024 2025 D                                                                                                    | 500_CN02                                                             | 2025 3032355832                                                                                                    | 3032355832                                                                   |
| 10/30/2024                                                                                     | 46.54                                             | 46.54 57410000                                                                                | 5020077222 5020077222                                                                                                    | D5001CSBGR23 10/                                                                                                    | 30/2024 2025 D                                                                                                    | 500_CN02                                                             | 2025 3032738169                                                                                                    | 3032738169                                                                   |
| 10/30/3034                                                                                     | 46.54                                             | 46.54 57410000                                                                                | 5020077222 5020077222                                                                                                    | D5001CSBGR23 10/                                                                                                    | 30/2024 2025 D                                                                                                    | 500_CN02                                                             | 2025 3032738169                                                                                                    | 3032738169                                                                   |
| 10/ 20/ 2024                                                                                   |                                                   | 46 54- 57410000                                                                               | 5020077222 5020077222                                                                                                    | D5001CSBGR23 10/                                                                                                    | 30/2024 2025 D                                                                                                    | 500_CN02                                                             | 2025 3032738169                                                                                                    | 3032738169                                                                   |
| 10/30/2024                                                                                     | 46.54-                                            | 10.31- 37120000                                                                               |                                                                                                    |                                                                                                    |                                                                                                    |                                                                      |                                                                                                    |                                                                              |
| 10/30/2024                                                                                     | 46.54-                                            | 46.54- 57410000                                                                               | 5020077222 5020077222                                                                                                    | D5001CSBGR23 10/                                                                                                    | 30/2024 2025 D                                                                                                    | 500_CN02                                                             | 2025 3032738169                                                                                                    | 3032738165                                                                   |
| 10/30/2024<br>10/30/2024<br>10/30/2024                                                         | 46.54-<br>46.54-<br>46.54                         | 46.54 57410000<br>46.54 57410000                                                              | 5020077222 5020077222<br>5020077222 5020077222                                                                            | D5001CSBGR23 10/<br>D5001CSBGR23 10/                                                                                 | /30/2024 2025 D<br>/30/2024 2025 D                                                                                                    | 500_CN02<br>500_CN02                                                 | 2025 3032738169<br>2025 3032738169                                                                                               | 3032738169                                                                   |
| 10/30/2024<br>10/30/2024<br>10/30/2024<br>10/30/2024<br>10/30/2024                             | 46.54-<br>46.54-<br>46.54<br>46.54-               | 46.54 57410000<br>46.54 57410000<br>46.54 57410000                                            | 5020077222 5020077222<br>5020077222 5020077222<br>5020077222 5020077222                                                   | D5001CSBGR23 10/<br>D5001CSBGR23 10/<br>D5001CSBGR23 10/                                                             | /30/2024 2025 D<br>/30/2024 2025 D<br>/30/2024 2025 D                                                                                                    | 500_CN02<br>500_CN02<br>500_CN02                                     | 2025 3032738169<br>2025 3032738169<br>2025 3032738169                                                                            | 3032738169<br>3032738169<br>3032738169                                       |
| 10/30/2024<br>10/30/2024<br>10/30/2024<br>10/30/2024                                           | 46.54-<br>46.54-<br>46.54<br>46.54-               | 46.54 57410000<br>46.54 57410000<br>46.54 57410000<br>46.54 57410000<br>0.00                  | 5020077222 5020077222<br>5020077222 5020077222<br>5020077222 5020077222                                                   | D5001CSBGR23 10/<br>D5001CSBGR23 10/<br>D5001CSBGR23 10/                                                             | 30/2024 2025 D<br>30/2024 2025 D<br>30/2024 2025 D                                                                                                    | 500_CN02<br>500_CN02<br>500_CN02                                     | 2025 3032738169<br>2025 3032738169<br>2025 3032738169<br>2025 3032738169                                                         | 3032738169<br>3032738169<br>3032738169                                       |
| 10/30/2024<br>10/30/2024<br>10/30/2024<br>10/30/2024<br>10/30/2024                             | 46.54<br>46.54<br>46.54<br>46.54                  | 46.54 57410000<br>46.54 57410000<br>46.54 57410000<br>46.54 57410000<br>0.00<br>5.25 57410000 | 5020077222 5020077222<br>5020077222 5020077222<br>5020077222 5020077222<br>5020077222 5020077222                          | D5001CSBGR23 10/<br>D5001CSBGR23 10/<br>D5001CSBGR23 10/<br>D5001CSBGR23 10/                                         | 30/2024 2025 D<br>30/2024 2025 D<br>30/2024 2025 D<br>16/2024 2025 D                                                                                                    | 500_CN02<br>500_CN02<br>500_CN02<br>500_CN02 D500CN000               | 2025 3032738169<br>2025 3032738169<br>2025 3032738169<br>2025 3032738169<br>20<br>2025 3032355832                                | 3032738169<br>3032738169<br>3032738169<br>3032355833                         |
| 10/30/2024<br>10/30/2024<br>10/30/2024<br>10/30/2024<br>10/30/2024<br>10/30/2024<br>10/30/2024 | 46.54<br>46.54<br>46.54<br>46.54<br>5.25<br>46.54 | 46.54 57410000<br>46.54 57410000<br>46.54 57410000<br>6.00<br>5.25 57410000<br>46.54 57410000 | 5020077222 5020077222<br>5020077222 5020077222<br>5020077222 5020077222<br>5020077222 5020077222<br>5020077222 5020077222 | D5001CSBGR23 10/<br>D5001CSBGR23 10/<br>D5001CSBGR23 10/<br>D5001CSBGR23 10/<br>D5001CSBGR23 07/<br>D5001CSBGR23 10/ | 30/2024         2025         D           30/2024         2025         D           30/2024         2025         D           30/2024         2025         D           16/2024         2025         D           30/2024         2025         D           16/2024         2025         D           30/2024         2025         D | 500_CN02<br>500_CN02<br>500_CN02<br>500_CN02<br>500_CN02<br>500_CN02 | 2025 3032738169<br>2025 3032738169<br>2025 3032738169<br>2025 3032738169<br>2025 303235832<br>2025 3032355832<br>2025 3032738169 | 303273816<br>303273816<br>303273816<br>303273816<br>3032355832<br>3032738165 |

24. Click the **Back** icon to return to the previous screen.

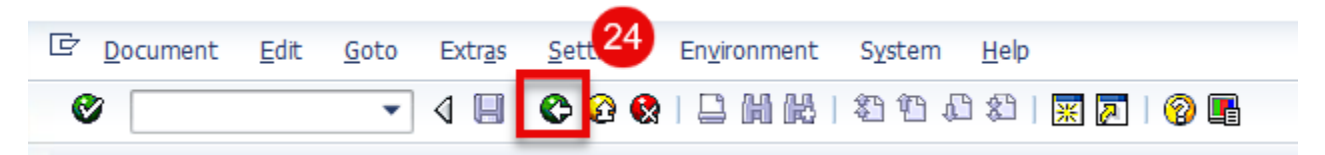

25. Repeat the previous steps (9-24) if other amounts are to be analyzed.

- 26. For FY25 and prior years, FMAVCH01 can still be used to track grant-related budget and postings. Note: The fiscal year must be entered in the **Fiscal Year** field(s) to limit the search. An example for FY24 and Grant **D5001CSBGR24** is shown below.
- 27. Click the **Execute** icon.

| Overview of AVC L                   | Data         |    |    |
|-------------------------------------|--------------|----|----|
| 🕀 🔁 🖬                               |              |    |    |
| FM Ar 27                            | SC01         |    |    |
| Control Ledger                      | 9H           | to | \$ |
| Fiscal Year                         | 2024         | to | \$ |
| Selection of Account Assignm        | nents 26     |    |    |
| Grant                               | D5001CSBGR24 |    | \$ |
| Fund                                | <b>N</b>     | to | \$ |
| Funds Center                        | 8            | to |    |
| Commitment Item                     |              | to | \$ |
| Functional Area                     |              | to | \$ |
| and the second second second second |              | to | \$ |

28. The **Display Availability Control Data** screen displays the budget, commitments/actuals and balances for Grant **D5001CSBGR24** for FY24.

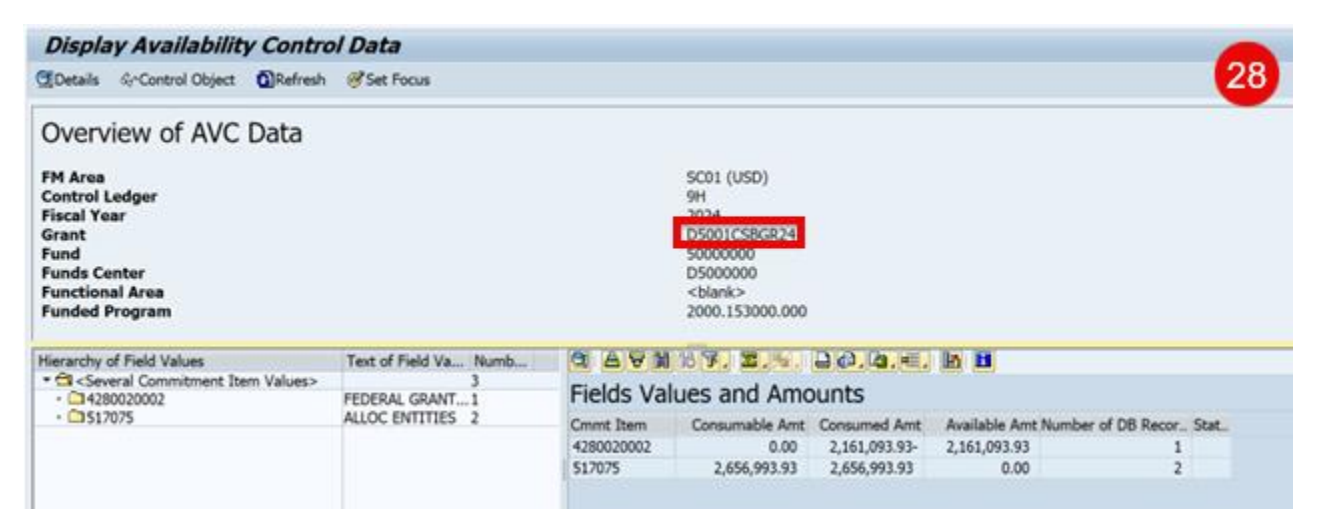

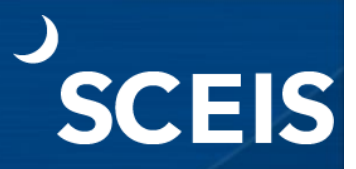

29. Click the **Back** icon to return to the previous screen.

| Document | <u>E</u> dit | <u>G</u> oto | Extr <u>a</u> s | <u>Sett</u> 29 | En <u>v</u> ironment | S <u>y</u> stem | <u>H</u> elp |           |
|----------|--------------|--------------|-----------------|----------------|----------------------|-----------------|--------------|-----------|
| Ø        |              | •            | ۵               | 😋 🛛 🚷          |                      | 20.C            | 1 🕄          | 🛒 🗾   😵 📑 |

If you have difficulty using this procedure, contact the SCEIS Service Desk at

803.896.0001 and select option #2.

10 of 10